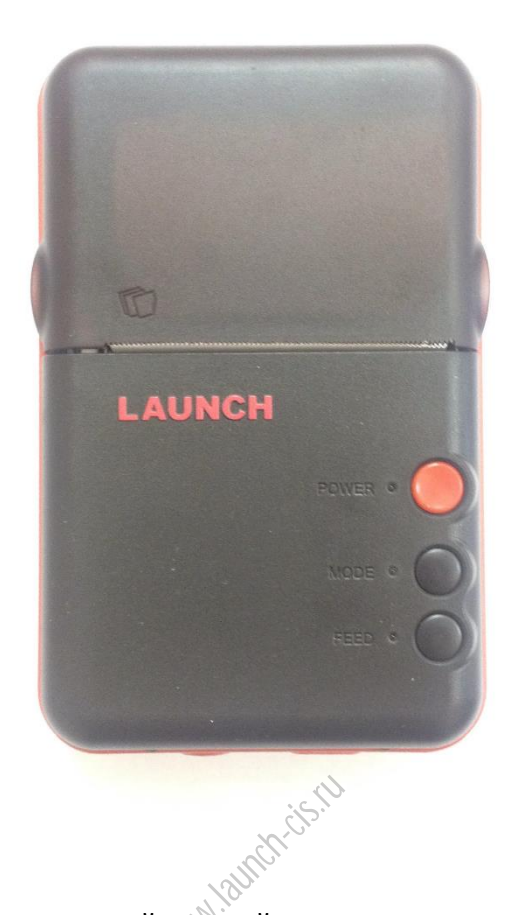

# Введение

Wi-Fi принтер — дополнительный устройство к диагностическим приборам LAUNCH. Встроенный модуль Wi-Fi позволяет легко печатать результаты диагностики, не используя USB-кабели для подключения.

По сравнению с обычными принтерами, данный принтер значительно легче и компактнее. Кроме того, у него нет втулки для ленты, что облегчает процесс смены катушки. Помимо зарядного устройства, источником энергии может являться встроенный аккумулятор, что позволяет использовать принтер там, где удобно.

Принтер автоматически переходит в режим сна или выключается, если в течение 30 минут с ним не производилось никаких действий.

#### Комплектация

- Зарядное устройство;
- Аккумуляторная батарея;
- Бумага для печати.

# LAUNCHCHF

# Органы управления

- 1) Переключатель блокировки;
- 2) Щель для выпуска бумаги;
- 3) Кнопка включения/выключения;
- 4) Кнопка MODE Режим. Нажмите, чтобы привести принтер в состояние готовности или переключить в ручной режим;
- 5) Кнопка FEED Протяжка. Нажмите, чтобы убедиться, что бумага установлена правильно;
- 6) Индикаторы заряда:
  [Зеленый] батарея полностью заряжена;
  [Крастный] батарея заряжается.
- 7) Разъем для зарядного устройства 9V;
- 8) Аккумуляторная батарея;

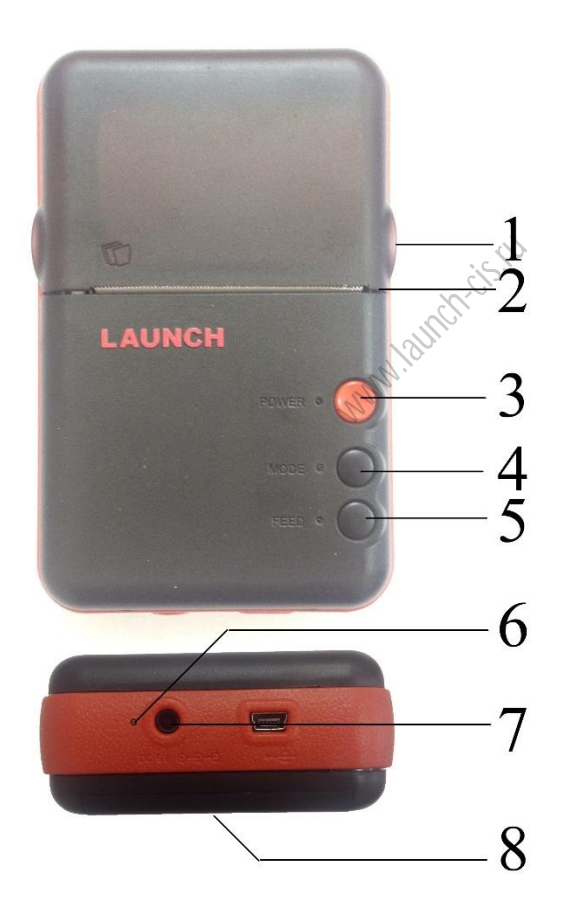

# Установка катушки с бумагой

Для данного принтера подходит стандартная термобумага с катушкой диаметром 30 мм и шириной 57 мм. Следуйте дальнейшим указаниям для установки.

1) Потяните за боковые рычажки на фронтальной части корпуса, чтобы открыть крышку.

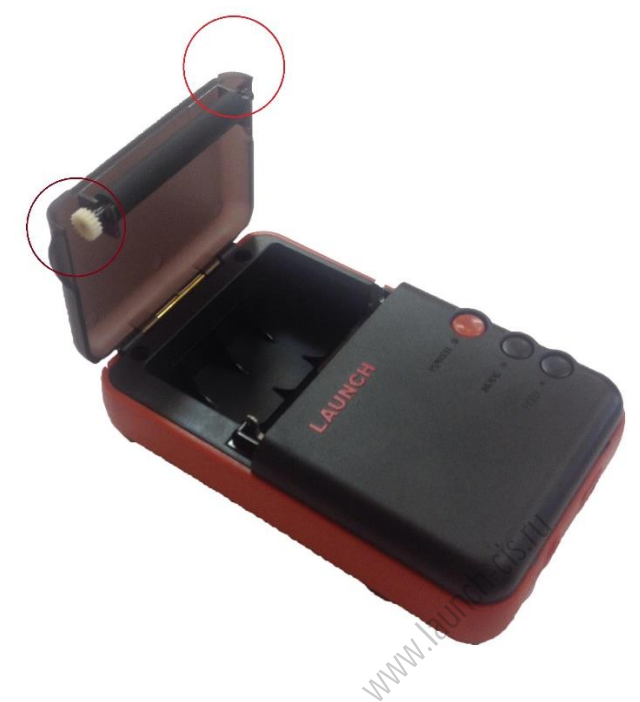

2) Поместите распакованную катушку концом бумаги вниз по направлению к нижней части принтера.

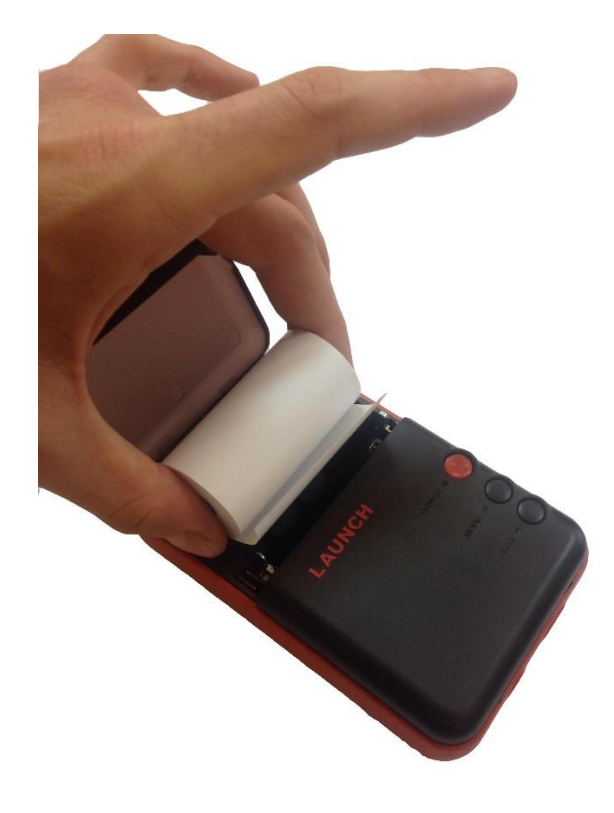

3) Выдвиньте немного бумаги, так чтобы при закрытии крышки был виден ее край.

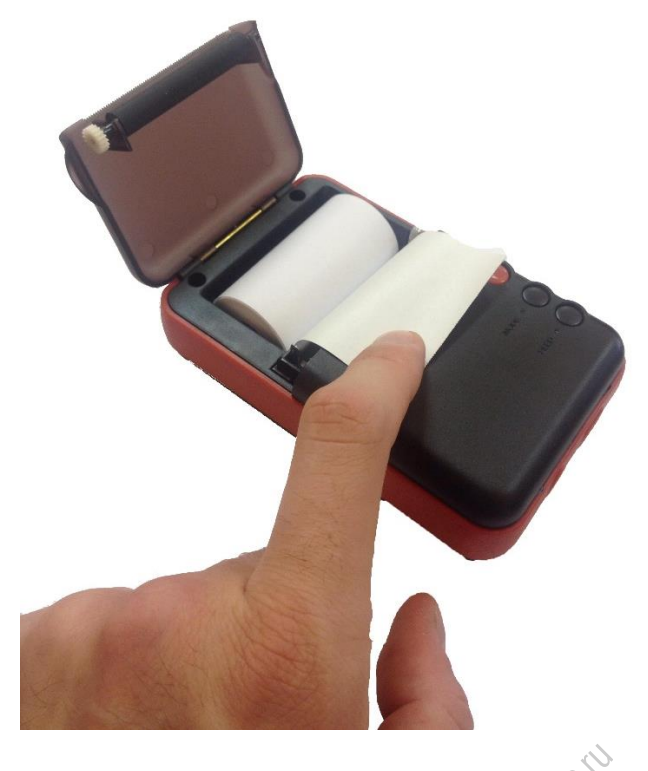

4) Закройте крышку до щелчка.

**Внимание!** При продолжительной печати некоторые элементы под крышкой могут нагреться, будьте осторожны и не прикасайтесь к этим деталям руками, чтобы не обжечься.

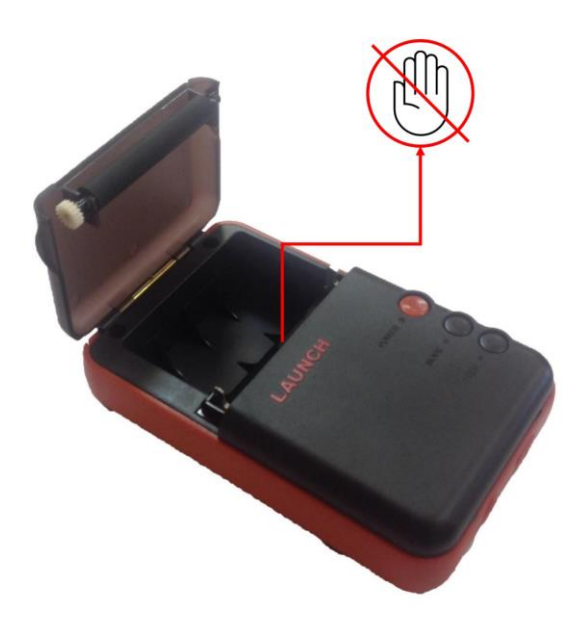

**Примечание**: при печати используется специальная бумага, не нагревайте ее перед печатью.

## Использование аккумуляторной батареи

Перед использованием необходимо установить аккумуляторную батарею. Штатная батарея: 1200 мАч, 7.2 В. Следуйте следующим указаниям для установки батареи.

1) Поместите батарею в разъем как показано на рисунке и вставьте ее до щелчка:

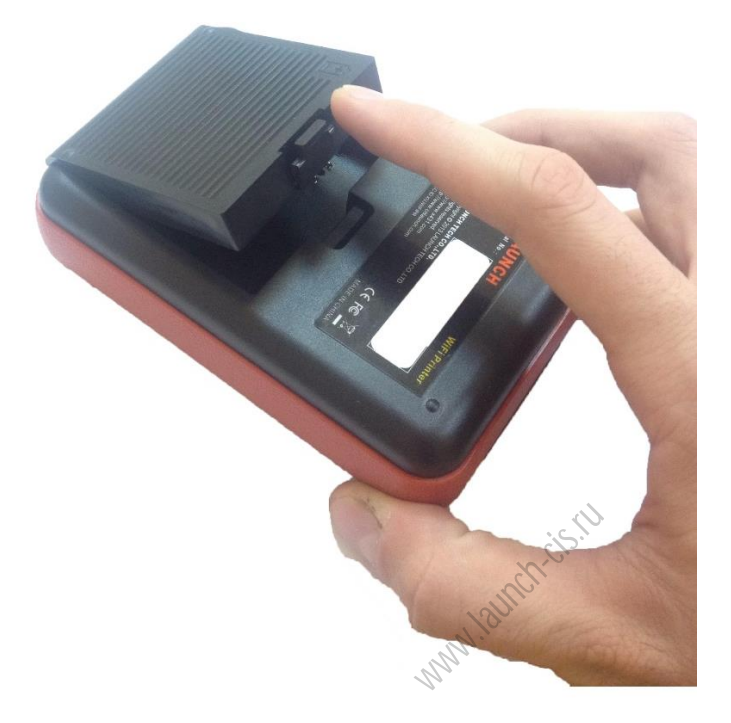

2) Удерживайте кнопку включения в течение двух секунд чтобы включить принтер. Если заряда недостаточно, индикатор начнет мигать. Если это так, воспользуйтесь зарядным устройством. По завершении зарядки индикатор изменит цвет с красного на зеленый. Время зарядки аккумулятора ~2 часа.

**Примечание**: Пожалуйста, используйте только прилагаемые в комплекте зарядное устройство и аккумулятор.

## Настройка соединения по Wi-Fi

Если принтер используется как Wi-Fi P2P printer:

<u>Примечание:</u> для подключения используйте только android-устройства от LAUNCH.

- 1) Откройте настройки подключения на планшете;
- 2) Включите Wi-Fi;
- 3) Найдите среди доступных сетей сеть вида X-431PRINTER-XXX;

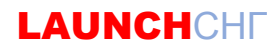

4) Введите пароль (по умолчанию - 12345678), подключитесь.

| X-431PRINTER-A099                       |    |
|-----------------------------------------|----|
| Безопасность<br>WPA/WPA2 PSK            |    |
| Состояние<br><b>Получение IP-адреса</b> |    |
| Уровень сигнала<br><b>Отличный</b>      |    |
| Скорость связи<br><b>65Мбит/с</b>       |    |
| Частота<br><b>2.4ГГц</b>                |    |
| удалить                                 | ок |

Если принтер используется как точка доступа Wi-Fi:

- 1) Скачайте приложение для принтера: Перейдите на сайт mycar.x431.com и скачайте .apk файл, затем установите его.
- 2) Запустите установленное приложение.
- Если Вы используете принтер первый раз, воспользуйтесь следующими указаниями:
- Сбросьте настройки: удерживайте одновременно кнопки MODE и FEED в течение 8 секунд, в ответ будет получена команда: alt + default = 1 ok alt + reboot = 1 rebooting...
- 4) Нажмите «Setting the Wi-Fi printer now» чтобы задать конфигурацию.
- Шаг- 1: Подключитесь к принтеру, из списка доступных Wi-Fi сетей выберите сеть вида -431PRINTER-XXXX.
   Шаг-2: Подключите принтер к доступной локальной сети Wi-Fi.

**Примечание**: в некоторых случаях, при переходе на шаг назад будет отображаться, что приложение уже подключено к сети Wi-Fi самого принтера. Прежде чем пытаться это изменить, попробуйте провести описанный в следующем пункте тест.

- 6) Нажмите Printing Test
- 7) Если принтер не найден, сбросьте настройки принтера.

## Печать результатов

На принтере есть три индикатора:

#### [POWER] - Питание

[Горит красным] – принтер включен; [Мигает красным] – низкий заряд батареи; [Выключен] – принтер выключен.

## [MODE] – Режим

[Горит зеленым] — принтер готов; [Мигает зеленым] — мало бумаги; [Выключен] — принтер переключен в ручной режим.

## [FEED] – Тест

[Горит зеленым] — показывает, что можно проверить, правильно ли установлена бумага, нажав [FEED].

[Выключен] – ручной режим не активирован.

Нажмите и удерживайте кнопку [POWER] в течение двух секунд чтобы включить принтер, индикатор [MODE] загорится.

(Каждый раз при замене бумаги проверяйте готовность принтера, выключая индикатор [MODE] и нажимая [FEED])

#### <u>Примечания:</u>

Не подвергайте принтер воздействию воды или прямых солнечных лучей.

Убедитесь, что соблюдены условия эксплуатации:

Температура: -10~50°С

Влажность воздуха: 5°С RH - 90°С RH

#### Заявление об ответственности:

LAUNCH оставляет за собой право без предупреждения вносить изменения в технические параметры прибора и спецификацию. Описанный объект может незначительно отличаться от представленного в инструкции.